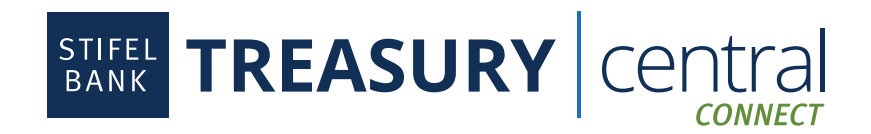

## NetSuite Integration Instructions

### Steps to Enroll in Treasury Central Connect:

- 1. The Connect services require separate credentials from your Treasury Central online banking credentials. If you do not have Connect credentials, contact your Portfolio Manager to enroll.
- 2. Once you are enrolled in Connect, you will receive an email that contains your username and a temporary password. The temporary password will expire in 24 hours.

#### Steps to Download and Install Stifel Bank App Bundle in NetSuite:

- 1. <u>You must be the administrator of your NetSuite account to install the bundle.</u> The bundle is configured to display in common accounting-based roles as defined by the NetSuite Accounting Center. You can choose to make it available to other roles.
- Log in to NetSuite and click Customization > SuiteBundler > Search & Install Bundle > List. This will bring you to your Installed Bundles page.

| l | Customization          | Docum | ients | Setup     | Commerce       | Sup         | port |
|---|------------------------|-------|-------|-----------|----------------|-------------|------|
|   | Customization Overview |       |       |           |                |             |      |
|   | Lists, Records, & P    | ields | >     |           |                |             |      |
|   | Forms                  |       | >     |           |                |             |      |
|   | Scripting              |       | >     |           |                |             |      |
| 1 | Workflow               |       | >     |           |                |             |      |
|   | Plug-ins               |       | >     |           |                |             |      |
|   | Centers and Tabs       |       | >     |           |                |             |      |
|   | SuiteBundler           |       | >     | Create Bu | ndle           | >           |      |
| ľ | Translations           |       | >     | Search &  | nstall Bundles | <b>&gt;</b> | List |
|   | SuiteCloud Develo      | pment | >     | Bundle Au | dit Trail      | _           |      |

3. Click **New** and type **Stifel Bank** in the Keywords search bar. Click **Search** and then click on the **Stifel Bank Integration 2.0** bundle.

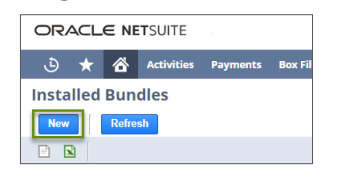

| Search       | & Insta  | II Bundl     | es           |                |                        |  |
|--------------|----------|--------------|--------------|----------------|------------------------|--|
| Search       |          |              |              |                |                        |  |
| Basic   Adva | inced    |              |              |                |                        |  |
| LEAVE THE    | KEYWORDS | BOX BLANK AN | D CLICK SEAR | CH TO VIEW THE | MOST POPULAR SUITEAPPS |  |
| KEYWORD      | S        |              |              |                | _                      |  |
| Stifel Bank  | 1        |              |              |                | 1                      |  |

4. Click Install. It may take 5-10 minutes for the installation to complete.

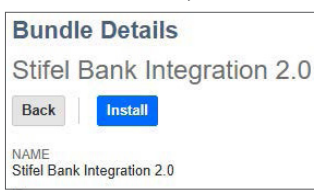

5. Stifel Bank 2.0 will appear as a menu option in the top dashboard once the installation is complete.

🕑 ★ 🖄 Activities Payments Box Files Transactions Lists Reports Analytics Customization Documents Setup Commerce Support Fixed Assets Demo Framework SuiteSocial Stifel Bank Stifel Bank 2.0

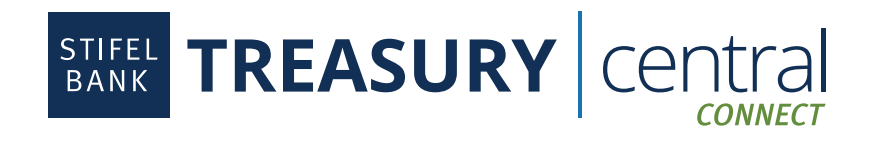

## NetSuite Integration Instructions (Continued)

### Steps to Authorize and Map Accounts:

1. You must have the Financial Institutions Records permission in order to create a Financial Institution and associated Format Profile. Click on Setup > Accounting > Financial Institutions > List.

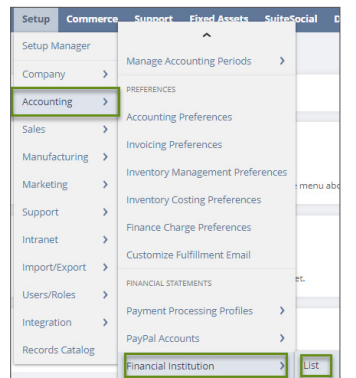

2. Select New Financial Institution.

| Financial Institutions       |                           |
|------------------------------|---------------------------|
| VIEW Default  Customize View | New Financial Institution |

3. Complete the Financial Institution and Description box.

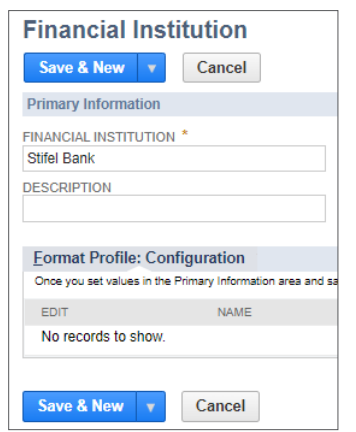

- 4. Click Save.
- 5. In the sub menu on this same page, click on Format Profile: Configuration and then click Add.

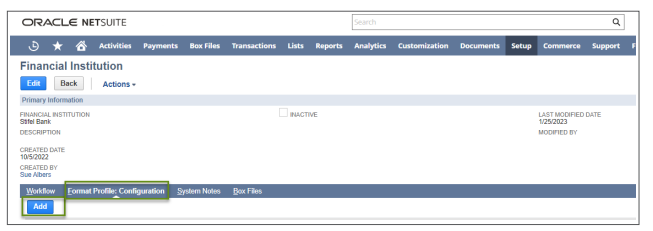

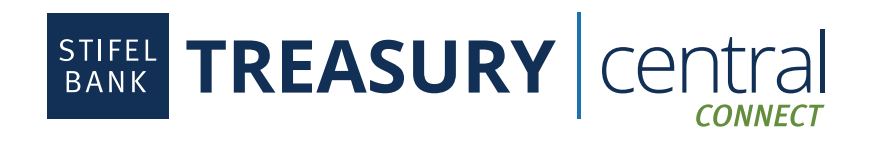

## **NetSuite Integration Instructions** (Continued)

### **Steps to Authorize and Map Accounts** (Continued):

6. On the Format Profile Page, add your Profile Name, select Bank Reconciliation as the Profile Type, select Stifel Bank Plugin 2.0 as the Connectivity Method, and select Stifel Bank FI Parser 2.0 as the Transaction Parser. We suggest using your Treasury Central Connect username in the Description field to track this feed by profile name.

| Format Profile                                                                        |                                 |                       |
|---------------------------------------------------------------------------------------|---------------------------------|-----------------------|
| Save - Cancel                                                                         |                                 |                       |
| Primary Information                                                                   |                                 |                       |
| PROFILE NAME *                                                                        | DESCRIPTION                     | INACTIVE              |
| Stifel Bank                                                                           |                                 | FINANCIAL INSTITUTION |
| PROFILE TYPE *                                                                        | 2                               | Stifel Bank           |
| Bank Reconciliation 📼                                                                 |                                 |                       |
| CONNECTIVITY METHOD                                                                   |                                 |                       |
| Stifel Bank Plugin 2.0 💌                                                              |                                 |                       |
| TRANSACTION PARSER *                                                                  |                                 |                       |
| Stifel Bank FI Parser 2.0 👻                                                           |                                 |                       |
| Transactions can be initially<br>imported 90 days (or less) prior<br>to today's date. | STIFEL BANK INITIAL IMPORT DATE |                       |

Select the desired Stifel Bank Initial Import Date. This is the date that NetSuite will start importing transactions.
 You have the ability to go back a maximum of 90 days. The NetSuite default is 60 days in the past if no date is selected.

| STIFEL BANK INITIAL IMPORT DATE |     |     |     |     |     |     |     |  |
|---------------------------------|-----|-----|-----|-----|-----|-----|-----|--|
|                                 | ۲   |     | Ma  | r 2 | 023 |     | >   |  |
|                                 | Sun | Mon | Tue | Wed | Thu | Fri | Sat |  |
|                                 | 26  | 27  | 28  | 1   | 2   | 3   | 4   |  |
|                                 | 5   | 6   | 7   | 8   | 9   | 10  | 11  |  |
|                                 | 12  | 13  | 14  | 15  | 16  | 17  | 18  |  |
|                                 | 19  | 20  | 21  | 22  | 23  | 24  | 25  |  |
|                                 | 26  | 27  | 28  | 29  | 30  | 31  | 1   |  |

8. On the bottom of this same page, ensure that **Connectivity Configuration** is selected. A **Stifel Bank - Treasury Central Connect** login will display. Enter your **Treasury Central Connect** User ID and Temporary Password. Do not use your Treasury Central credentials. Click **Login**. You will be prompted to reset your temporary password.

| <u>Connectivity</u> Configuration | Account Linking | Code Type Mapping |          |
|-----------------------------------|-----------------|-------------------|----------|
|                                   |                 |                   |          |
|                                   |                 |                   | Username |
|                                   |                 |                   | Password |
|                                   |                 |                   | LOGIN    |

9. Review and accept the Stifel Bank Treasury Central Connect Terms and Conditions if presented. Click Continue.

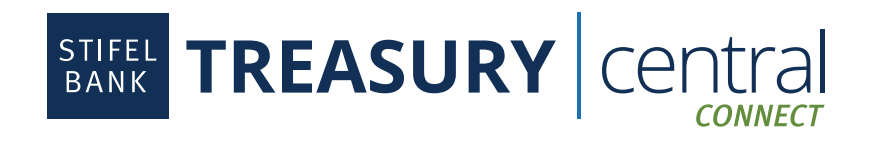

# **NetSuite Integration Instructions** (Continued)

### **Steps to Authorize and Map Accounts** (Continued):

10. Select the accounts that you want to import into NetSuite and click Authorize.

| TREASURY central                                       |
|--------------------------------------------------------|
| Select the accounts that you<br>would like to connect. |
| Select All 2 out of 5 accounts selected                |
| DEPOSIT ACCOUNTS                                       |
| CHECKING • 6330                                        |
| CHECKING • 6390                                        |
| CHECKING • 8820                                        |
|                                                        |

- 11. Once complete, you will receive a message that states that your accounts have been connected.
- 12. Click on the Account Linking tab to match up the bank account(s) with the appropriate general ledger account(s) and click Save. Double click on the empty space under the Linked GL column for each account and elect the appropriate NetSuite ledger account. Click Save. Make sure that the selected GLs do not contain previously imported transactions.

| Connectivity Configuration Account Linking Code Type Mapping |          |              |                          |
|--------------------------------------------------------------|----------|--------------|--------------------------|
| BANK ACCOUNT                                                 | CURRENCY | ACCOUNT TYPE | LINKED GLACCOUNT         |
| Sufel Bank                                                   |          |              |                          |
| CHECKING -                                                   | USD      | BANK         | 63105 SB Checking Test   |
| CHECKING -                                                   | USD      | BANK         | 63102 SB Checking Test 2 |
| Save * Cancel                                                |          |              |                          |

13. At this point, NetSuite will begin to import your transactions. Once the import process is complete, you can begin the reconciliation process.

| <b>(</b> ) | Bank data importing                                                                      |
|------------|------------------------------------------------------------------------------------------|
|            | NetSuite is importing your bank data from your financial institution. Track your status. |

#### **Steps to Reconcile Accounts:**

- 1. Once your accounts have been mapped, your posted transactions will import each day automatically.
- 2. Hover over the Stifel Bank menu, then hover over Reconciliation, and select Match Bank Data.
- 3. Select an account from the **Account** drop down menu.
- 4. Select the transactions you wish to match and click **Match**.
- 5. You have the option to **Add Journal Entry, Add Charge**, or **Add Deposit** if a transaction in the left column does not have a matching transaction in the right column.

#### **Steps to View Reporting:**

 To view reconciliation reporting, hover over the Stifel Bank menu, then hover over Reporting, then hover over Reconciliation Reporting, and select Detail. At the bottom of the screen, select the account for which you would like a reconciliation report, and click Refresh.